# PowerSchool Parent Account Setup and Forms Completion

Use your web browser to go to **bcsd.powerschool.com/public** 

Click the create account tab and then the create account button pictured below.

| D PowerSchool SIS          |        |
|----------------------------|--------|
| Student and Parent Sign In | STEP 1 |
| Sign In Create Account     |        |
| Create Account             | STEP 2 |

### Create your parent account

DewerSchool SIS

# **Create Parent Account**

#### Parent Account Details

| First Name                                                                                             | Parent First Name                                                                                                    |                           |
|----------------------------------------------------------------------------------------------------|----------------------------------------------------------------------------------------------------|---------------------------|
| Last Name                                                                                              | Parent Last Name                                                                                                    |                           |
| Email                                                                                                  | Parent Email                                                                                                    |                           |
| Re-enter Email                                                                                         | Parent Email                                                                                                    |                           |
| Desired Username                                                                                       | lastname.firstname                                                                                                    |                           |
| Password                                                                                               | Strong                                                                                                    |                           |
| Re-enter Password                                                                                      |                                                                                                    | Read th                   |
| Password •Be at •Contain at le<br>must: least 8 one uppercas<br>characters one lowercas<br>long letter | st •Contain at •Contain at •Not be a<br>and least one letter least one well<br>and one special known<br>number character password | password<br>requirements! |

Add all students who should be associated with your account.

Access ID = Student first name (first letter capitalized) and 4-digit birth month and day.

Access Password = First letter of student first name (capitalized) and 4-digit birth month and day and !!

See example below.

## Link Students to Account

| Enter the Access ID and Access Password for Account | or each student you wish to add to your Parent |        |
|-----------------------------------------------------|------------------------------------------------|--------|
| Student Name                                        | Student's Legal First and Last Name            |        |
| Access ID                                           | Jane0108                                       | STEP 3 |
| Access Password                                     | J0108!!                                        |        |
| 2                                                   |                                                |        |
| Student Name                                        | Next Student's Legal First and Last Name       |        |
| Access ID                                           | John0306                                       |        |
| Access Password                                     | J0306!!                                        |        |

When All of your students are entered click the Enter button at the bottom of the page.

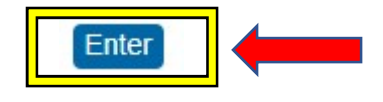

To complete your student's registration please complete all Enrollment forms.

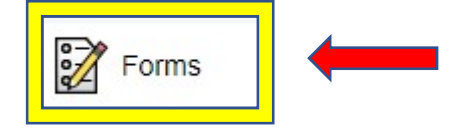

STEP 4

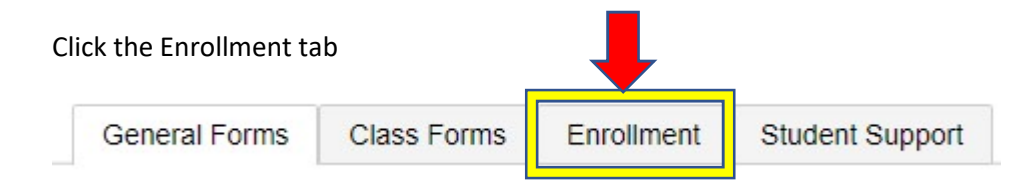

You will see a list of all the forms you need to complete under the registration heading. Simply click on the form name to open it and complete it. See image below.

Registration

A. Student Health History

Last Entry: 08/03/2023 2:25:44 PM

B. Idaho Migrant Education Program

Last Entry: 08/03/2023 2:28:06 PM

**BCSD Student Engagement Survey** 

Last Entry: 08/03/2023 3:21:49 PM

Depending on the form you complete you will either see that it has been submitted or is pending review. Either one is fine. See images below.

| Submitted |                |  |
|-----------|----------------|--|
| Submitted | Pending Review |  |
| Submitted | Pending Review |  |